## CompuLEAD Data Import Instructions: Goldmine

PLEASE NOTE: Before beginning your Data Import into GoldMine that while your CompuLEAD unit can support up to 99 qualifiers, your GoldMine database <u>CAN NOT</u>. Because GoldMine has a field limitation, you will first need to import your file into Microsoft Excel and then delete any columns containing no data.

To import Goldmine your data must be in Excel .csv format. <u>Click here to convert to .csv</u>

Open GoldMine

Click File

**Click New Database** 

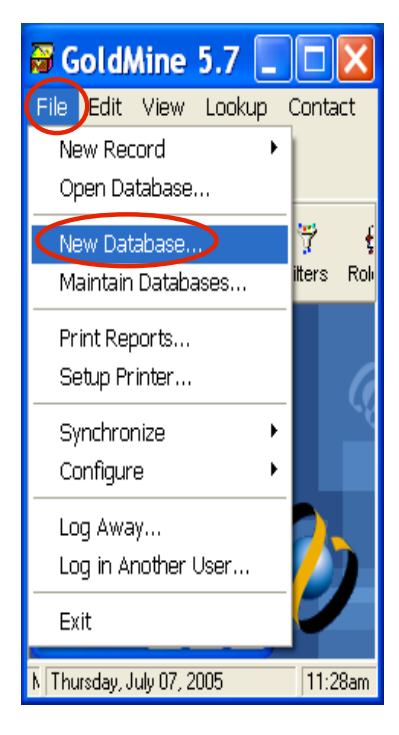

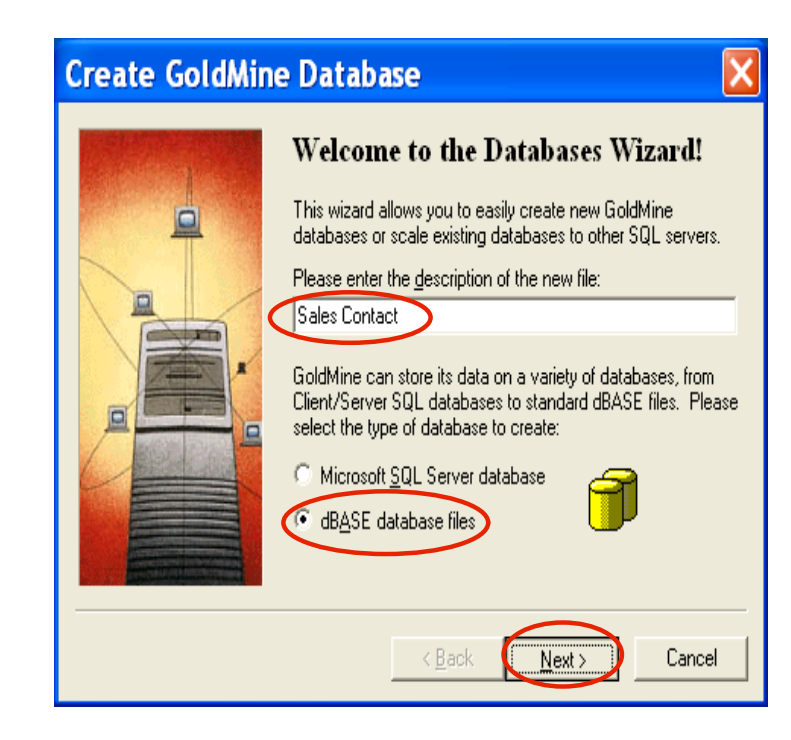

Click dBase database files

Enter the description of the new

Click Next >

file

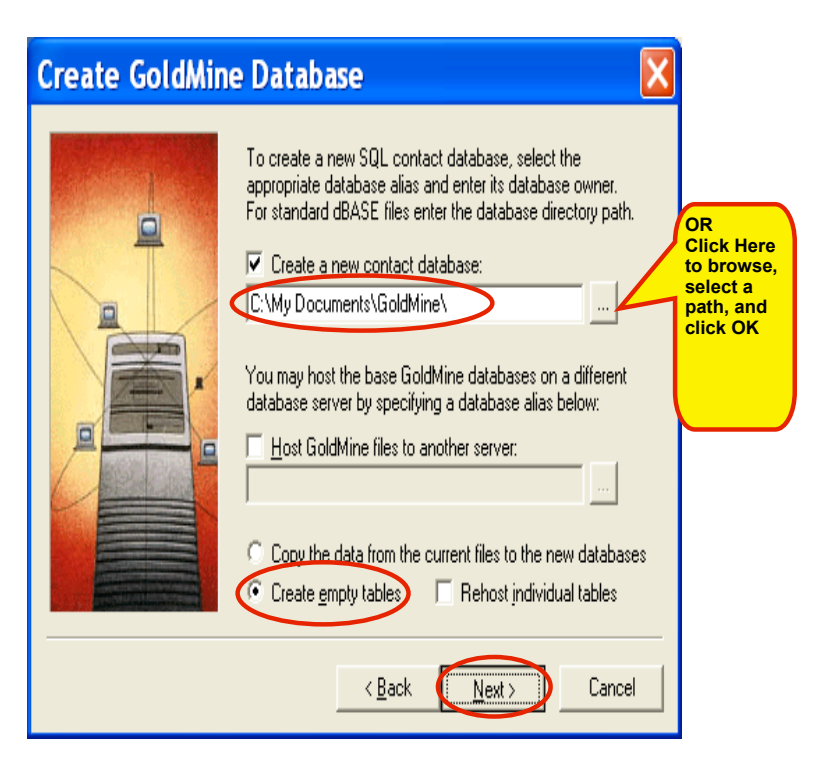

Enter a path for your new database in the Create a new contact database field (ex. C:\My Documents\GoldMine\)

Click Create empty tables

Click Next >

| Database Acces | s 🛛 🗙                                                                                                    |
|----------------|----------------------------------------------------------------------------------------------------|
|                | In addition to the security enforced by the database server,<br>GoldMine can restrict access to only certain users. Below<br>you can specify access to a User Group, or allow access to<br>everyone by selecting (public):<br>Allow access to:<br>(public)<br>To allow synchronization of multiple contact sets, enter a<br>unique file code to identify this contact set.<br>Contact set <u>code</u> :<br>You can set access to this database to only the current<br>system's serial number. This restricts access when attaching<br>to this database from other GoldMine installations. |
|                | < <u>B</u> ack <u>Next</u> Cancel                                                                                                    |

Set Allow access to: (if any)

Click Next >

| Creating Databa | Ase Files<br>At any time during the process, you may stop it by clicking the<br>'Cancel' button.  |
|-----------------|---------------------------------------------------------------------------------------------------|
|                 | GoldMine is now ready to create your new database files. To<br>start the process, click 'Finish'. |
|                 | < Back Finish Cancel                                                                              |

Click Finish

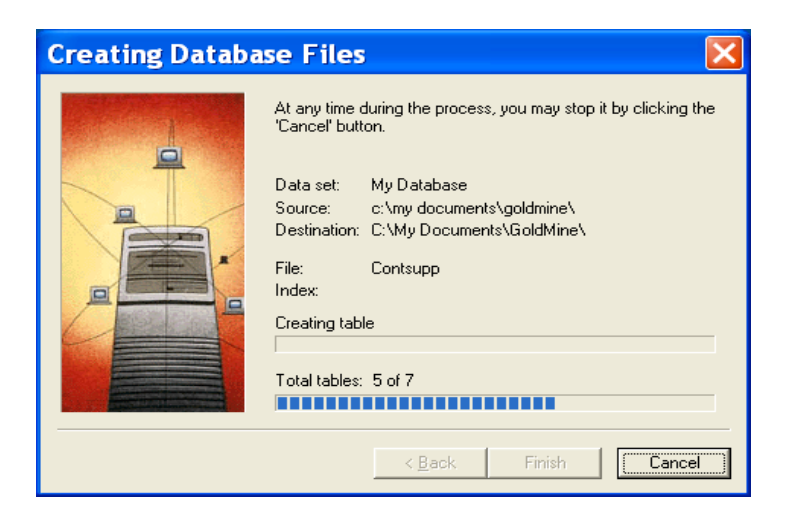

## You have now created new database files

Click File

Click Open Database...

| 🗃 GoldMine 5.7               |                                          |
|------------------------------|------------------------------------------|
| File Edit View Lookup        | Contact Schedule Complete Tools          |
| New Record                   | 1                                        |
| Open Database                | 🤫 🚓 📚 🖬 🖓 d                              |
| New Database                 | ilters Rolodex Info Scripts Write Repo   |
| Maintain Databases           |                                          |
| Print Reports                |                                          |
| Setup Printer                |                                          |
|                              |                                          |
| Configure                    |                                          |
|                              |                                          |
| Log Away                     |                                          |
| Log in Another User          | GoldMine 5.7 S                           |
| Exit                         |                                          |
| Open another contact set Num | Manjuc Wednesday, August 17, 2005 3:14pm |

| 🖴 Contact Set Datab                                                                                                    | ases                                                                                                    |                                                                                                    | × |
|----------------------------------------------------------------------------------------------------|----------------------------------------------------------------------------------------------------|----------------------------------------------------------------------------------------------------|---|
| Description<br>another sample dbase<br>Common Contact Set<br>Demo File<br>Error Monages<br>Sales Contact<br>Sample Test Database<br>sContact<br>import new dbase<br>TestNDBase<br>testssedbase | Access<br>MANJUC<br>(public)<br>(public)<br>(public)<br>(public)<br>(public)<br>(public)<br>(public)<br>(public) | Database/Location<br>dBASE: c:\documents and settings\all users<br>dBASE: C:\Documents and Settings\all users<br>dBASE: c:\documents and settings\all users<br>dBASE: c:\documents\goldmine\<br>dBASE: c:\temp\<br>dBASE: c:\temp\goldmine\scontact\<br>dBASE: c:\temp\import new gmdbase\<br>dBASE: c:\temp\import testndbase\<br>dBASE: c:\temp\import setsndbase\<br>dBASE: c:\temp\test\ssetech\ |   |
| New Attach Dr                                                                                                    | elete <u>P</u> rop                                                                                               | erties 🏠 🙆 Copen File Close                                                                                                    | • |

Click Open File

just created

Select the database the you have

**Click Tools** 

Click Import/Export Wizard Click Import Contact Records...

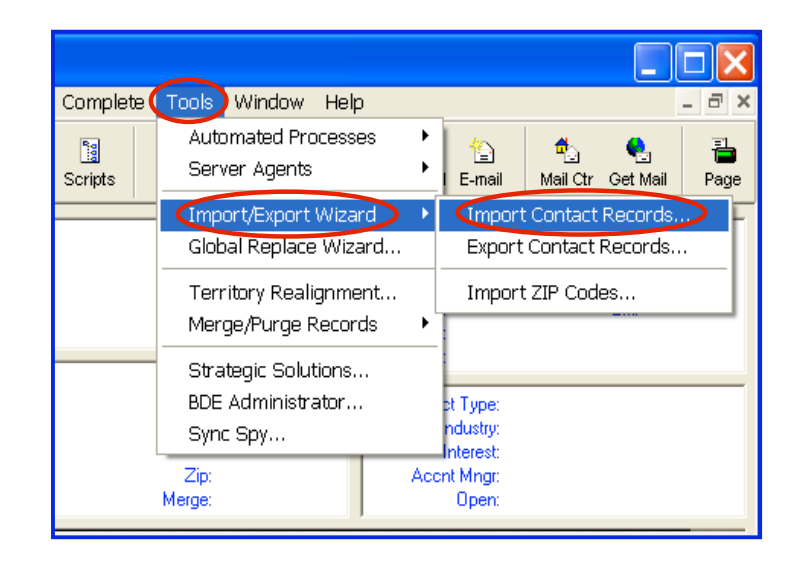

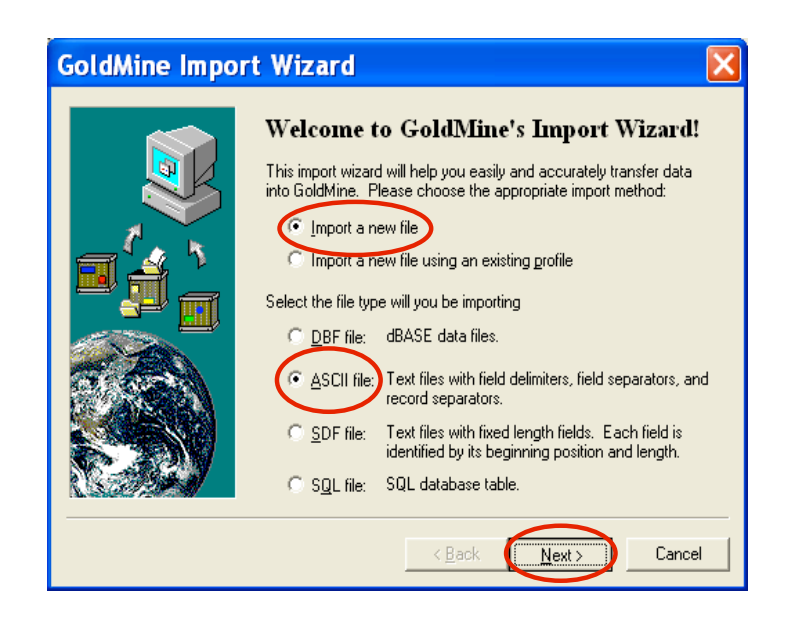

Click Import a new file

Click ASCII file:

Click Next >

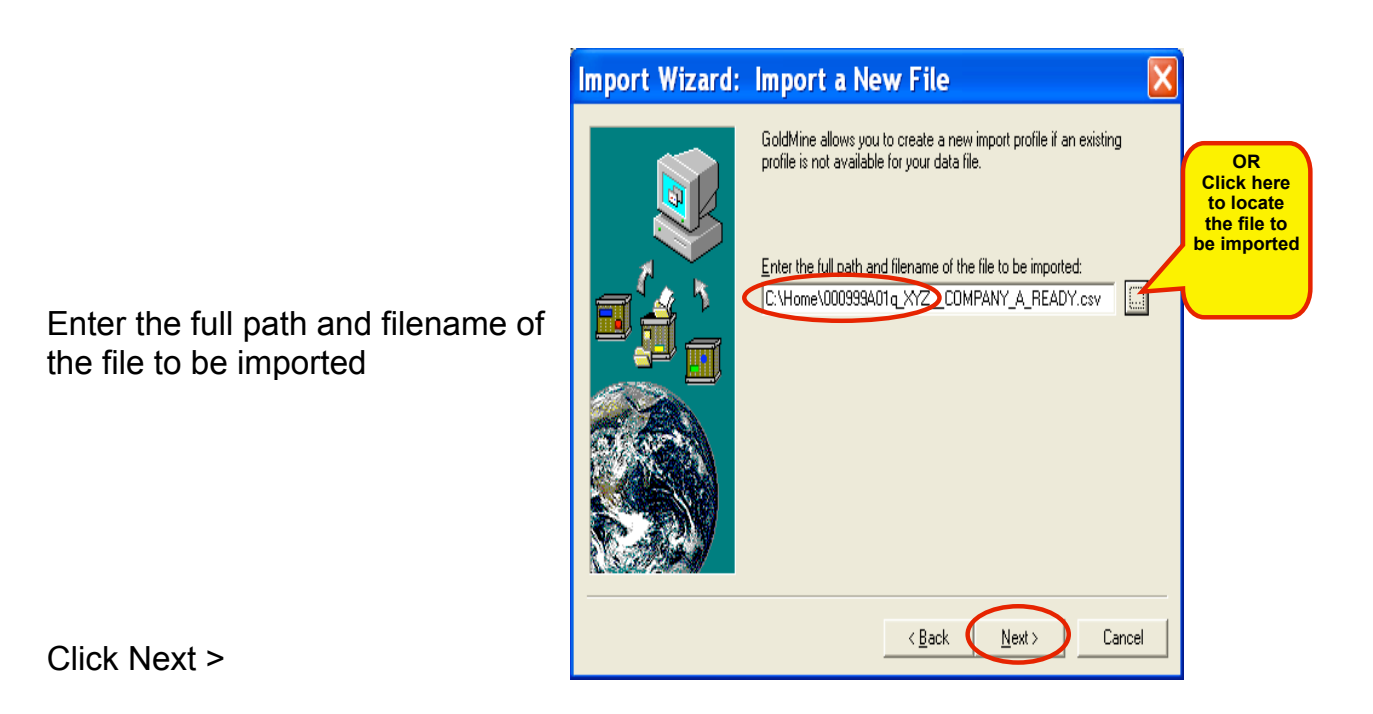

| Import Wizard: | Import File Profile                                                                                                    | × |
|----------------|----------------------------------------------------------------------------------------------------|---|
|                | GoldMine allows you to preview the data in this file prior to importing.<br>To change Label Names, right-click on a highlighted label. |   |
|                | Label Name Position Preview Record: 1                                                                                                  |   |
|                | Booth Number, Show Name, First Name, Last Name, Title, Company 1,                                                                      | 4 |
|                | Convert DEM to ANSI     Convert DEM to ANSI     Convert     Cancel                                                                     |   |

Click on Options

| You have selected a text file import profile (ASCII). This dialog allows you to specify the record format of the file.         Following is an example of an ASCII file with a quotation-mark (") as the Field Delimiter, and a comma (.) as the Field Separator:         "ABC Company", "John Smith", "123 Main Street"         Record Layout       Record Separator:         Field Separator:       © CB/LF         Field Delimiter:       © LF         Maximum Field Length:       50 |
|----------------------------------------------------------------------------------------------------|
|                                                                                                    |

Remove Field Delimiter: Double Quotes

Click OK

Double-click on the label and rename to the corresponding fields

Click OK

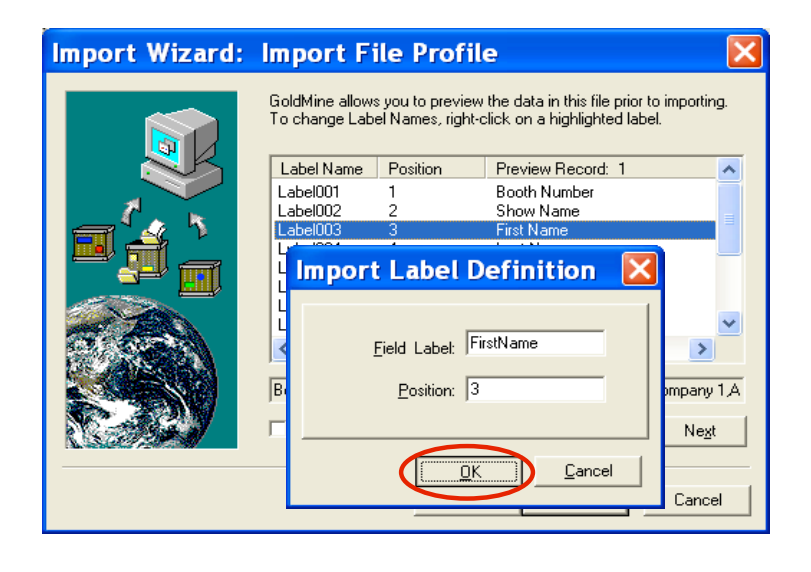

| Import Wizard: | Import F                        | ile Profil                            | e                                                           | X                    |
|----------------|---------------------------------|---------------------------------------|-------------------------------------------------------------|----------------------|
|                | GoldMine allow<br>To change Lab | s you to preview<br>el Names, right-o | the data in this file prior I<br>slick on a highlighted lab | to importing.<br>el. |
|                | Label Name                      | Position                              | Preview Record: 1                                           | ~                    |
|                | Firstname                       | 3                                     | First Name                                                  |                      |
|                | Lastname                        | 4                                     | Last Name                                                   |                      |
|                | Title                           | 5                                     | Title                                                       | =                    |
|                | Company                         | 6                                     | Company 1                                                   |                      |
|                | Address                         | 7                                     | Address 1 Number                                            |                      |
|                | Label008<br>Email               | ð<br>Q                                | Address Z                                                   |                      |
| A AND          | City                            | 10                                    | City                                                        | ~                    |
| CLOCK!         | <                               |                                       |                                                             | >                    |
|                | Booth Number                    | Show Name Firs                        | et Name Last Name Title                                     | Company 1 A          |
|                | je ookin rikameer,              | onom realito, ne                      | , riano, zastriano, ria,                                    | company 174          |
|                | Convert OE                      | M to ANSI                             | ptions <u>P</u> revious                                     | Ne <u>x</u> t        |
|                |                                 | < <u>B</u> ac                         | k Next>                                                     | Cancel               |

Your data should look like this

the labels Click Next >

When finished naming

Map all fields from Import Field to GoldMine Field

To combine the first and last name please follow the instructions below

1. Click Firstname

| Import Wizard:                                                      | Field Mappings                                                                                                    |
|---------------------------------------------------------------------|----------------------------------------------------------------------------------------------------|
|                                                                     | To map fields, select a label from the 'Import File', select the corresponding 'GoldMine Field' then click on 'Map To GM'. |
| Import Fields  Email Eau Firstname Labei008 Lastname Phone Showname | GoldMine Fiel Expression                                                                                                   |
| St<br>Title<br>Zip                                                  |                                                                                                    |
| Map to GM>                                                          | Previous Negt                                                                                                    |
|                                                                     | < <u>B</u> ack <u>N</u> ext > Cancel                                                                                       |

|                                  | Import Wizard:                                                                   | Field Mappings 🛛 🔀                                                                                                    |
|----------------------------------|----------------------------------------------------------------------------------|----------------------------------------------------------------------------------------------------|
|                                  | ħ                                                                                | To map fields, select a label from the 'Import File', select the corresponding 'GoldMine Field' then click on 'Map To GM'.      Show Mappings      Preview Result |
| 2. Click on Contact              | Import Fields  Email Fax Firstname Label008 Lastname Phone Showname St Title Zip | GoldMine Fiel Expression                                                                                                    |
| 3. Click Map to GM $\rightarrow$ | Map to GM>                                                                       | Properties <u>R</u> emove <u>Prevjous Next</u>                                                                                                    |

| lm | port Wizard:                         | Field Mapp                                                | ings                                                                                     | X                                                                 |
|----|--------------------------------------|-----------------------------------------------------------|------------------------------------------------------------------------------------------|-------------------------------------------------------------------|
|    | 6                                    | To map fields, sele<br>corresponding 'Gol<br>Show Mapping | ct a label from the 'Impo<br>dMine Field' then click c<br>s      Pre <u>v</u> iew Result | rt File', select the<br>n 'Map To GM'.<br>Profile <u>O</u> ptions |
|    | Import Fields                        | GoldMine Fiel                                             | Expression                                                                               | ~                                                                 |
|    | Address<br>Boothnumb<br>City         | City<br>Closedate<br>Comments                             | City                                                                                     |                                                                   |
|    | Company<br>Email<br>Fax<br>Firstname | Company<br>Contact<br>Country                             | Company<br>Firstname                                                                     |                                                                   |
|    | Label008                             | <                                                         |                                                                                          | >                                                                 |
|    | Phone V                              |                                                           |                                                                                          |                                                                   |
|    | Map to GM>                           | Properties E                                              | Remove                                                                                   | Prevjous Ne <u>x</u> t                                            |
|    |                                      |                                                           | < <u>B</u> ack 1                                                                         | Next > Cancel                                                     |

4. Click Lastname

| 6                                                                                                    | Corresponding 'GoldMine Field' then click on 'Map <u>Show Mappings</u> Preview Result                                                                            | select the<br>To GM'.<br>Profile <u>O</u> ption |
|----------------------------------------------------------------------------------------------------|----------------------------------------------------------------------------------------------------|-------------------------------------------------|
| Import Fields Address<br>Boothnumb<br>City<br>Company Email<br>Fax<br>Firstname<br>Label008<br>Lastname<br>Phone | GoldMine Fiel Expression<br>City City<br>Closedate<br>Comments<br>Company Company<br>Contact Firstname<br>Country<br>Contact IIIIIIIIIIIIIIIIIIIIIIIIIIIIIIIIIII |                                                 |
| Map to GM>                                                                                                    | Properties <u>R</u> emove Pre                                                                                                    | vjous Ne <u>x</u> t                             |

- 5. Click Contact
- 6. Hold down Ctrl Key
- 7. Click Map to GM  $\rightarrow$

|                                                             | Import Wizard:                                                                                                    | Field Mappings                                                                                                    |
|-------------------------------------------------------------|----------------------------------------------------------------------------------------------------|----------------------------------------------------------------------------------------------------|
| This is done to combine<br>firstname & lastname<br>together | Import Fields          Address          Boothnumb          City          Company          Email          Fax          Firstname          Label008          Lastname          Phone | To map fields, select a label from the 'Import File', select the corresponding 'GoldMine Field' then click on 'Map To GM'. |
| When finished naming<br>the fields<br>Click Next >          | <u>M</u> ap to GM>                                                                                                    | Properties     Bernove     Previous     Next       < Back                                                                  |

Select "No" or "Yes" to save the import profile for later use

If your are not sure then select "No"

## Import Wizard: Save Profile

| You may save this import profile and its field mappings for later use.<br>In future, simply select the 'Import a new file using an existing profile'<br>option and you will not have recreate this import profile for later use?<br>Would you like to save this import profile for later use?<br>verse<br>Profile Name: |
|----------------------------------------------------------------------------------------------------|
| ☑ Save the import file with this profile<br>< <u>Back</u> Next > Cancel                                                                                                    |

Y

Click Next >

| Import Wizard: | Ready to Import                                                                                                    | X |
|----------------|----------------------------------------------------------------------------------------------------|---|
|                | GoldMine is now ready to import your data. To start importing,<br>click on 'Finish'.<br>The import process may take some time, depending on the size of<br>your data file. You may cancel at any time during the process by<br>clicking the 'Cancel' button. |   |
|                | < <u>B</u> ack Finish Cance                                                                                                    |   |

Click Finish

## You Are Done !

If you need assistance importing your sales lead data into your third party software, please contact a technical support specialist at 708-786-5565.